学科竞赛管理系统 操作手册

# 角色:学生

## 一、系统总体说明

学科竞赛管理系统是主要为高校竞赛管理部门提供的、满足竞赛相关业务管 理需要的一个管理平台。它能够支持竞赛立项的工作流程和管理工作,支持学科 竞赛信息管理,支持竞赛的通知和报名流程,支持高校各类成果的上传、认定、 以及根据竞赛成果和奖励规则生成的奖励结果。除了竞赛管理部门的老师能操作 本系统以外,系统也能满足老师、学生的流程在线发起、查询等需要。

### 二、学生角色-操作使用说明

#### 1. 登录

本系统是基于浏览器-服务器(B\S)架构的业务系统平台,用户不需要安装 客户端,直接利用浏览器,输入系统的网址或者校内统一平台找到竞赛管理系统 入口进行登录,就可以进入到系统中去做相关的业务操作。系统网址以系统部署 时绑定的域名为准。

本系统支持多类角色,用户在完成登录后,根据角色身份的不同,可以进入 到不同的环境中。教师、学生能够访问浏览系统的前台展示页面,也能看查看专 属于自己的项目、成果等信息。竞赛管理员、竞赛负责人等角色可以进入到系统 的管理后台页面,进行相应的业务管理操作。

【注】由于是学校内部的系统,所以本系统暂不支持开放注册。

#### 1.1 登录页

登录系统官网,点击"登录"按钮跳转校内统一身份认证登录页,输入对应 的统一身份认证用户名和密码则登录成功。

|   |               | 알려 学科<br>EUNIVEISITY discipline | 竞赛管理<br>competition manageme | 系统<br>ent system | 点击登录               | i, <b>Misin—A</b> mu<br>↓ |        |
|---|---------------|---------------------------------|------------------------------|------------------|--------------------|---------------------------|--------|
|   | 首页            | 通知公告                            | 竞赛成果                         | 相关下载             |                    | 名登表                       | 7 34   |
| - | 通知公告 🄍        |                                 |                              | 更多〉              |                    |                           | 53     |
|   | 关于举行2023年第十届  | a                               | 创新能力大赛的通知                    | 2023-08-01       |                    | HAR                       | - tr-  |
|   | 关于举行了         | "TP-LINK杯"第29届大学生               | E电子设计竞赛及组                    | 2023-08-01       |                    |                           | Terrar |
|   | - 洋第16届大      | ;学生节能减排社会实践与科技                  | 支竞赛评审结果公示                    | 2023-07-31       | L.D. D.            |                           |        |
|   | 》关于举行2023年第十届 | 副理    学生工程实验                    | 栈与创新能力大赛                     | 2023-07-31       |                    |                           |        |
|   |               |                                 |                              |                  | 01<br>2023-08 关于举行 | "TP-LINK杯…                |        |
| 旁 | 意赛动态 💿        |                                 |                              |                  | 更多〉                | 快速服务                      |        |

登录成功后,右上角会显示当前登录人员的姓名。

| WORAN TEXT  | LE UNIVERSITY discipline | · 兄 贲 官 埋<br>competition manageme | 新 犹<br>ent system |               |                   |
|-------------|--------------------------|-----------------------------------|-------------------|---------------|-------------------|
| 首页          | 通知公告                     | 竞赛成果                              | 相关下载              |               | Q 测试学生 ~          |
| 通知公告 🔍      |                          |                                   | 更多〉               |               |                   |
| 关于举行2023年第十 | 届 主王程实践与(                | 创新能力大赛的通知                         | 2023-08-01        | 时间 成本         | 每隔<br>7.49min启 3郭 |
| 关于举行词。      | "TP-LINK杯" 第29届大学生       | E电子设计竞赛及组                         | 2023-08-01        | 30.1% -19.42% | 动一次配送             |
| 16届         | 大学生节能减排社会实践与科技           | 支竞赛评审结果公示                         | 2023-07-31        |               | 1189              |
| 关于举行2023年第十 | 庙 生工程实验                  | 践与创新能力大赛                          | 2023-07-31        | 100           |                   |
|             |                          |                                   |                   | 更好的统筹车间物料配送任务 | 调度信息 , 避免了生产液     |
|             |                          |                                   |                   | 31 关于举行2023年第 | ·<br>第十届這、●、●     |

# 2. 在线报名竞赛

流程: 竞赛动态-查看竞赛详情-点击"我要报名"-填写报名信息-提交 操作: 在"竞赛动态"模块,可查看正在报名进行中的竞赛,点击进入竞赛详情 页,可查看竞赛详细信息。

| 竞赛动态 🔍                               |        | 更多〉         |     | ·快捷服务· |   |
|--------------------------------------|--------|-------------|-----|--------|---|
| 全部竞赛 进行中 已结束                         |        |             | Ŷ   | 我的竞赛   | > |
| • <mark>校</mark> • • • • • • 大学生摄影竞赛 |        | 段名进行中 09-26 | Eg  | 双创学分申报 | > |
|                                      | 点击查看详情 | 状态为报名       | 进行。 | 中的才能报名 | 5 |
|                                      |        |             |     |        |   |
|                                      |        |             |     |        |   |

| 首页                                                                                                    | 通知公告                 | 竞赛成果                 | 相关下载      |                             | 2. 測试学生 ~  |
|----------------------------------------------------------------------------------------------------|----------------------|----------------------|-----------|-----------------------------|------------|
| G首页 / 竞赛动态 / 竞赛     竞赛     资     资 | 洋情                   |                      |           |                             |            |
| 校                                                                                                    | 生摄影竞赛                | <sup>展名进行中</sup> 点击: | 立即报名进入报名  | 页面                          |            |
| 🕛 报名时间: 2023年11)                                                                                                    | 月02日 - 2023年11月30日 寛 | 赛时间:2023年11月02日 - 20 | 23年12月31日 | 立即推                         | 路 已参赛团队(2) |
| 竞赛介绍                                                                                                    |                      |                      |           |                             |            |
| 专宾介绍                                                                                                    |                      |                      |           | <b>竞赛年份</b> 2023<br>报名方式 团体 |            |
|                                                                                                    |                      |                      |           | 主办单位                        |            |
| 报名要求                                                                                                    |                      |                      |           | 协办单位                        |            |
| 17.4 76                                                                                                    |                      |                      |           |                             |            |
| 相关通知                                                                                                    |                      |                      |           |                             |            |

如果有提示部分信息未完善,则需要先至个人中心-个人信息中进行完善。

| رغ<br>ا |                      |    |               |
|---------|----------------------|----|---------------|
| 117     | 提示                   | ×  | 确             |
|         | 手机号码未设置,请到个人中心完善基本信息 |    |               |
|         | 取消                   | 确定 | <b>竞赛年份</b> 2 |
|         |                      |    | 报名方式 目        |
|         |                      |    | 主办单位          |
|         |                      |    | 协办单位          |

|                     |         |          |         | 科竞赛           | <b>賽管理系统</b> | 首页 | 通知公告 | 竞赛成果 | 相关下载            | ♀ 测试学生 >     |     |
|---------------------|---------|----------|---------|---------------|--------------|----|------|------|-----------------|--------------|-----|
|                     |         |          |         | ine competiti | 1.           |    |      |      | νù <sub>l</sub> | 双创学分申报 双创项目  | 格式  |
| 个                   | 人空间     | +        | 个人信息    |               |              |    |      |      |                 | 我的寬赛<br>退出登录 |     |
| 竞赛信息                | 1209 ku | ~        |         | 姓名            | 测试学生         |    |      |      |                 |              |     |
| 我的竟赛                | 申报      |          |         | 学号<br>* 手机号   | 18368178735  |    |      | 3 完善 | 必填项             |              |     |
| 我的奖励                |         |          |         | * 所属学院        |              | ~  |      |      |                 |              |     |
| <b>双创项目</b><br>我的项目 |         | ^<br>2 4 | 主人人信白   | 专业职称          | 纺织工程         | ~  |      |      |                 |              |     |
| 安全设置                |         | 2,5      | (山) 八旧忠 | 年级            |              |    |      |      |                 |              | 页眉。 |
|                     |         |          |         | 性别            | 女            | v  |      |      |                 |              | 大是主 |

完善后,则重新进入报名页面进行报名

|         | 报名信息                   | ×    |
|---------|------------------------|------|
| *团队名称   | 请输入团队名称                |      |
| *作品名称   | 请输入作品名称                |      |
| *上传作品   |                        |      |
| * 添加老师  | 填写对应的报名信息              |      |
| 口 第1指导表 | 老师 请输入工号选择教师 姓名        |      |
| + 添加老师  | <b>Đ</b>               |      |
| * 添加学生  |                        |      |
| D WK    | 20231103 测试学生 专业 ~ 手机号 |      |
| + 添加学生  |                        |      |
|         | 占丰确宁坦态。则据夕成功           |      |
|         | <b>於山朔足港文,列放日成初</b>    | 确定提交 |

# 2.1 查看已报名信息

已提交报名的学生和队员,可以在个人中心-我的竞赛中查看。竞赛报名时间内,可以对我的报名进行修改、取消的操作。

| <b>O A A A</b> | ■■■ 学科竞赛管理系统                   | 首页 通知公告 竞赛成果 相关 | ▶ 致 ○ 熟试学生 ~                   |
|----------------|--------------------------------|-----------------|--------------------------------|
|                |                                |                 | 双创学分申报 双创项目                    |
| 个人空间           |                                |                 | 我的寬度                           |
| 你好」测试学生        | 我的竞赛                           |                 | 退出登录                           |
| ·○×1 · ○×1×(   | 已报名 1 已晋级 0 已获奖 0              |                 |                                |
| 我的育赛           | <b>报名进行中</b><br>级别:校级 年份: 2023 | 取消报告 修改         | 双倍时间, 2023 11 03 11:35<br>语名信息 |
| 双创学分申报         | 指导老师: 测试教师 成员: 测试学生            |                 |                                |
| 双创项目 ^         | 2. 查看已报名的竞赛信息并进行               | 行相应的操作,(报名时间    | 截止则不能取消和修改)                    |
| 我的项目           |                                |                 |                                |
| 安全设置 个         |                                |                 |                                |
| 个人信息           |                                |                 |                                |

如果作品获奖或者晋级,也可以在我的竞赛中进行查看。

| 已报名 1 已晋级 0<br> | 已获奖 1     |      |      |                  |
|-----------------|-----------|------|------|------------------|
| 竞赛已结束<br>全国大学生智 | 能汽车竞赛 🕥 😽 |      | 报名时间 | ]: 2023-09-08 17 |
| 级别:国家级          | 年份: 2023  | 修改证书 | 查看证书 | 查看报名信息           |
| 指导老师:校管丝瓜 瓦     | 戊员:学生丝瓜   |      |      |                  |